# Guide on how to engage RSM Stone Forest IT as your CTO-as-a-Service Digital Consultant.

# Step 1:

Click the button on our RSM Stone Forest webpage

SUBMIT A FOLLOW UP REQUEST ON IMDA'S PORTAL NOW!

or visit https://services2.imda.gov.sg/CTOaaS/Consultants

## Step 2:

You will be **redirected to IMDA's CTO-as-a-Service web portal** → **Digital Consultancy Services web page**. (Refer to screenshot 1 on the right)

# Step 3:

**Scroll down** to the section "Get in touch with the digital consultancy operators".

## Step 4:

Within the RSM Stone Forest IT section, click the green "Apply now" button.

Click "Request consultant to contact me" if you want to speak to us to find out more before you sign up.

Request consultant to contact me Apply now

# Step 5:

You will be **redirected a "Apply for Digital Consultancy" webpage** where you will need to **fill up a form** with your Business information and contact details. (Refer to screenshot 2 on the right)

## Step 6:

Once you have completed the form, a **confirmation checkbox** will appear. Check the box to acknowledge your request.

| By checking this, you agree to our Privacy Policy, Terms of Use and allow us to send<br>all your information to the requested operator. |  |
|----------------------------------------------------------------------------------------------------|--|

#### Step 7:

A "**Submit form**" button will appear. Click to submit your request.

Submit form 🖌

# Step 8:

DONE! You request has been officially submitted. RSM Stone Forest will get in touch with you within ONE working day.

| D Schulters III W Million HOME SOLUTION                                                                                                    | S CONSULTANTS                                                                                                    |
|----------------------------------------------------------------------------------------------------|----------------------------------------------------------------------------------------------------|
| Digital Consultancy                                                                                                    | Services                                                                                                    |
| er digital consultants can guide you in your digitalisation jour                                                                                                    |                                                                                                    |
|                                                                                                    |                                                                                                    |
| Need professional support t                                                                                                    | o ao digital?                                                                                                    |
| Digital consultancy services are provided by digital consul                                                                                                    | tancy operators appointed by IMDA. The digital consultants can                                                                                                    |
| neto you with:                                                                                                    |                                                                                                    |
| Git Dar you go work dat Read to share                                                                                                    |                                                                                                    |
|                                                                                                    | -                                                                                                    |
|                                                                                                    |                                                                                                    |
| Digital Advisory                                                                                                    | Project Management                                                                                                    |
| work with you to assess your business needs and find<br>suitable digital solution.                                                                                                    | Hep project manage the implementation of the digital<br>solutions.                                                                                                  |
| Evenpiles: Digital needs analysis, digital solutions recommendation<br>basic cybersecurity, basic abta usage and protection advisory.                                                                                                    | <ol> <li>Examples: Project implementation plans, stakeholders accountabilit<br/>matrix, business process re-engineering and job redesign.</li> </ol>                |
|                                                                                                    |                                                                                                    |
|                                                                                                    |                                                                                                    |
| First digital consultancy ser                                                                                                    | vices is complimentary                                                                                                    |
| The digital consultancy services are provided at no cost<br>the first Project Management support.                                                                                                    | ts to eligible SMEs, for the first Digital Advisory service, followed b                                                                                             |
| Eligibility criteria                                                                                                    |                                                                                                    |
| Any business entity that meets the following requirience<br>1) Registered and operating in Singapore;                                                                                                    | n wil be stighte:                                                                                                    |
| <ol> <li>Minimum of 30% local shareholding;</li> <li>Enterprise Group Annual Sales Tumover not more the</li> </ol>                                                                                                    | an \$\$100 million per annum, ar Enterprise Group Employment Siz                                                                                                    |
| 4) Hove not used the services of CTO-as-a-Service dig                                                                                                    | stal consultancy previously.                                                                                                    |
|                                                                                                    |                                                                                                    |
|                                                                                                    |                                                                                                    |
| How to get consultancy servi                                                                                                    | ces?                                                                                                    |
| Step $1$ - Get in touch with your preferred digital consultancy                                                                                                    | aperator by requesting caliback.                                                                                                    |
| Step 2 - Sign-up and arrange consultancy session                                                                                                    |                                                                                                    |
| Step 3 - Meet the olgital consultant to guide you on the right                                                                                                    | t digital solution to use.                                                                                                    |
| Step 4 - Procure digital solutions and apply for grants, if ap<br>Note: If you do not require project menogement support, you need in                                                                                                    | pilicable.<br>of proceed to next step                                                                                                    |
| Step 6 - Engage digital consultant to help project manage t                                                                                                    | the implementation of the digital solutions.                                                                                                    |
|                                                                                                    |                                                                                                    |
|                                                                                                    |                                                                                                    |
| Get in touch with the digital consu                                                                                                    | Itancy operators:                                                                                                    |
| Accenture                                                                                                    | 5                                                                                                    |
| Accenture is a leading global professional services company, providing a b<br>Sectorization, and Coversion to clients in Mindustries arrays Southeast Mil                                                                                                    | rood range of services and solutions in Strategy and Consulting, Interactive,                                                                                       |
| Accentus has extensive experience in empowering SMBs along their dight<br>and have kaunched dights training programs for over 2 million SMBs.                                                                                                    | Ljourney. We have helped over 900K SMBs in the region digitize their business,                                                                                      |
| Specialization in Food Services Logistics Result Advanced Manufacture                                                                                                    |                                                                                                    |
| Ex. Westing Terre: 1 day: 0                                                                                                    | etuite (* Marganit consultant to contact me Apply now                                                                                                    |
|                                                                                                    | 41 * * * * * 271 mins                                                                                                    |
| RSM Stone Forest IT                                                                                                    | manufactors enable in 197. "M. Palasterios and characterio                                                                                                    |
| RSM Stone Forest IT<br>RSM Stone Forest ITs technology on is a leading digital advisor and IT may                                                                                                    |                                                                                                    |
| RSM Stone Forest IT<br>Mot Sove Forest IT's technology on his leading digital advisor and if no<br>services in Experiment Technology to page implementation, and managed services.<br>We hay 58-58 supplic, digitals according to the chargest technism better<br>technology to page interpretentation, and managed services.                                                                                                    | across industries, we have a strong track record to support your sightsfeation<br>at they can drive business growth through work and cast efficiencies.             |
| RSM Stone Forest IT<br>Portone free 17 services provide the tending signal values and 17 are<br>services to Support With and Steve 17 dependence in Supporting With<br>provide the service of the service of tendence and tendence of the<br>Weight State and the service of the service of the service of the<br>Supervisitories in Tend Service Tendence and tendence of the<br>Supervisitories in Tend Service Tendence and tendence of the<br>Supervisitories in Tend Service Tendence and tendence of the<br>Supervisitories in Tend Service Tendence and tendence of the service of the service of tendence of the service of tendence of the service of tendence of tendence of tendece of tendece of tendence of tendece of tendece of tendece of tendece of tendece of tendece of tendece of tendece of tende | a constained and the second that makes the support your digitalisation<br>for they can drive business growth through work and cast efficiencies.<br>In factors Mary |

#### Screenshot 2 – IMDA's Request Callback webpage

| And a sequence and a sequence and a                                                                                                    | Notes for district mesodence with BSM Stone Energy IT                |  |
|----------------------------------------------------------------------------------------------------|----------------------------------------------------------------------|--|
| hore your business information<br>We invoke and hite the asseulted invokation jane.<br>Company and and hite the asseulted invokation jane.<br>Company and and hite the asseulted invokation jane.<br>Company and and and and and and and and and and                                                                                                    | and in other restricted and the second state of the                  |  |
| hare your business information<br>to make a we did here to assubtly initialized mere status pas.<br>Exception your<br>AS(1% to initialized from to status pas.)<br>Exception of the status pas.<br>Exception of the status pas.<br>E                                                                                                    |                                                                      |  |
| loop in mode and a fing the consultant landerial and and and and and a final sector landerial and and and and and and and and and and                                                                                                    | share your business information                                      |  |
| Company none<br>ART to di<br>ART to di<br>ART to d | you 5 minutes and will help the consultant understand more about you |  |
| And the final of a constraint of a constraint                                                                                                    |                                                                      |  |
| An ILLE<br>The second second sec                                                                                                    | Company name                                                         |  |
| Caravaru ( SU Kasaka ( SU Kasaka )<br>SU SU SU SU SU SU SU SU SU SU SU SU SU S                                                                                                    |                                                                      |  |
| Articular Sector Sector                                                                                                    | Company UEN (Unique Entity Namber)                                   |  |
| screar<br>Traditional<br>Traditional<br>Traditiona                                                         | 2013/03/03/0                                                         |  |
| Marine and Angel and Angel                                                                                                    |                                                                      |  |
| Normalization of the second second se                                                                                                    | Sector                                                               |  |
| Next Signality<br>Set 1 ( ) () () () () () () () () () () () ()                                                                                                    | 100100100                                                            |  |
| Vert //                                                                                                    | Years in operation                                                   |  |
| Tart Lin Ji Sawa Matala Salawan<br>Marad Sata Lawa Salawan<br>Alawa Matalawa Sata Sata Sata Sata Sata Sata Sata S                                                                                                    |                                                                      |  |
| Annual data takan da ang ang ang ang ang ang ang ang ang an                                                                                                    | Staff Size                                                           |  |
| Vine State Shareer (1 Noo)<br>C g an M Vine S 106 S 107 g a 1080 S 200 a nave<br>Sol dars 206 S 208 s nave                                                                                                    |                                                                      |  |
| Lated excention ratio                                                                                                    | 0 up to 1M 1M up to 10M 10 up to 100M 100M 100M ar more              |  |
| Los tras 2016 DOLLAR DE DOLLAR DE                                                                                                    |                                                                      |  |
|                                                                                                    | Les tes 56 STA sense                                                 |  |
|                                                                                                    |                                                                      |  |
|                                                                                                    |                                                                      |  |
|                                                                                                    | Please share your business contact information                       |  |
| Please share your business contact information                                                                                                    |                                                                      |  |
| Please share your business contact information                                                                                                    | London nome                                                          |  |
| Please share your business contact information                                                                                                    |                                                                      |  |
| Please share your business contact information anted none applications                                                                                                    | Contact designation                                                  |  |
| Please share your business contact information Information Informati Information Information Informati                                                                                                    | Euroe owser                                                          |  |
| Please share your business contact information and the second second sec                                                                                                    | Contoct entil                                                        |  |
| Please shore your business contact information anter name anter name anter na                                                                                                    | JocBceanomation                                                      |  |
| Please have your business contact information anter may are for anter mail anter mail anter mail anter mail anter mail                                                                                                    | Centrol phone                                                        |  |
| Please show your business contoct information  Inter rank and and and and and and and and and and and plane                                                                                                    |                                                                      |  |